## Registration on the GEO-Homepage

Open the website http://www.geo.uni-bremen.de

Register with your Useraccount using the Login-Icon on the right at the top of the page.

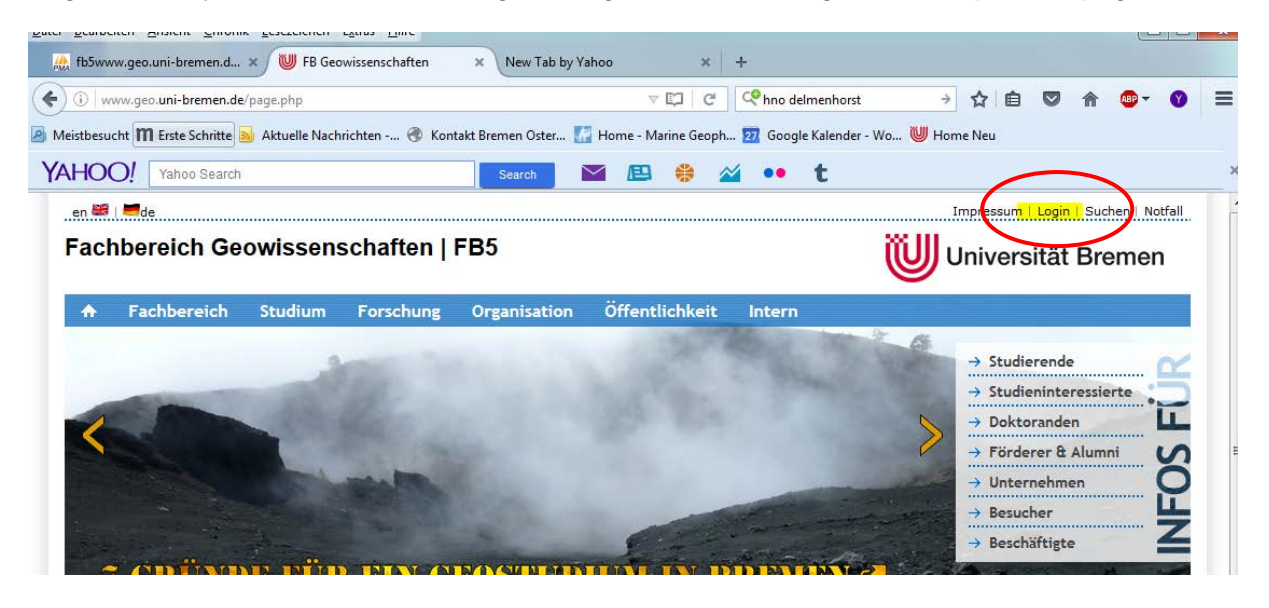

Enter User for **Benutzer** and the **Passwort** on the sheet you got.

| <u>D</u> atei <u>B</u> earbeiten <u>A</u> nsicht <u>L</u> hronik <u>L</u> esezeichen E <u>x</u> tras <u>H</u> ilfe   |                                      |
|----------------------------------------------------------------------------------------------------|--------------------------------------|
| 🏨 fbSwww.geo.uni-bremen.d 🗙 👹 FB Geowissenschaften 🛛 x New Tab by Yahoo 🛛 x 🕇 +                                      |                                      |
| 🗲 🛈 🐔 https://www.geo.uni-bremen.de/page.php?pageid=3&p_reg=1 🛛 C 🔍 hno delmenhorst                                  | → ☆ 🖻 🛡 🏦 💩 - 😗 😑                    |
| 🔊 Meistbesucht 🎹 Erste Schritte 🔊 Aktuelle Nachrichten 🛷 Kontakt Bremen Oster 🌃 Home - Marine Geoph 拉 Google Kalende | r - Wo 👹 Home Neu                    |
| YAHOO! Yahoo Search Search 🔛 😫 🗳 🐽 🕇                                                                                 | ×                                    |
| en 🖼   🗮 de                                                                                                    | Impressum   Login   Suchen   Notfall |
| Fachbereich Geowissenschaften   FB5                                                                                  | Universität Bremen                   |
| 🛧 Fachbereich Studium Forschung Organisation Öffentlichkeit Intern                                                   |                                      |
| 7 GRÜNDE FÜR EIN GEDSTUDIUM IN BREMEN G                                                                              |                                      |
| A Start > Anmelden                                                                                                   |                                      |
| Anmelden ANMELDEN                                                                                                    |                                      |
| Benutzer student                                                                                                    |                                      |
| Passwort                                                                                                    | Anmelden                             |
| zurück                                                                                                    |                                      |
|                                                                                                    |                                      |

Afterwards an info will appear about the account you have logged in with. To save your email address, click on **editieren** and enter your university email address.

| en 🚟   🗮de         |                      |                                   |                                        |                         |                     | Impressum   Login   Suchen   Notfall |
|--------------------|----------------------|-----------------------------------|----------------------------------------|-------------------------|---------------------|--------------------------------------|
| Fachbereich Ge     | owissensc            | haften   I                        | FB5                                    |                         |                     | Universität Bremen                   |
| ♠ Fachbereich      | Studium I            | Forschung                         | Organisation                           | Öffentlichkeit          | Intern              |                                      |
| 7 GRÜND            | e für i              | ein Ge                            | OSTUDI                                 | u <mark>m in b</mark> r | <mark>EMEN</mark> C |                                      |
| ♠ Start > Anmelden |                      |                                   |                                        |                         |                     |                                      |
| Anmelden           | ANMELI               | DEN                               |                                        |                         |                     |                                      |
|                    | student<br>Anmeldu   | : wurde als stu<br>ung von Adress | dent angemeldet.<br>se: 134.102.243.20 | 0                       |                     |                                      |
| (                  | student<br>editierer | hat kein e-Ma<br>n weiter         | ilkonto angegeben                      |                         |                     |                                      |
|                    | $\sim$               |                                   |                                        |                         |                     |                                      |

Confirm your university email address by clicking on **Speichern**. If you want to correct it, click Abbrechen.

| 🗙 関 FB Geowissenschaften      | × New Tab by Yahoo            | × +                        |                                                                                                    |                                                                                                    |                                                                                                    |                                                                                                    |                                                                                                    |
|-------------------------------|-------------------------------|----------------------------|----------------------------------------------------------------------------------------------------|----------------------------------------------------------------------------------------------------|----------------------------------------------------------------------------------------------------|----------------------------------------------------------------------------------------------------|----------------------------------------------------------------------------------------------------|
| premen.de/page.php?pageid=486 |                               |                            | 약 hno delmenhorst                                                                                                    | ⇒ ¥                                                                                                    |                                                                                                    | 7 🏫                                                                                                    | 🐵 - 🛛                                                                                                    |
| 🌡 Aktuelle Nachrichten 🛞 Ko   | ntakt Bremen Oster 🚮 Home - M | 1arine Geoph 🕎 Google Kale | nder - Wo 👹 Home Neu                                                                                                    |                                                                                                    |                                                                                                    |                                                                                                    |                                                                                                    |
|                               | Search M                      | 🏶 🎽 🐽 t                    |                                                                                                    |                                                                                                    |                                                                                                    |                                                                                                    |                                                                                                    |
|                               |                               |                            | Sie sind angemeldet                                                                                                    | als student   Impre                                                                                                    | ssum   Log                                                                                                    | out   Sucl                                                                                                    | nen   Notfall                                                                                                    |
| wicconcobatton                | ED5                           |                            |                                                                                                    | 28.10                                                                                                    |                                                                                                    |                                                                                                    |                                                                                                    |
| JWISSEIISCHAIten              | гру                           |                            |                                                                                                    | Un                                                                                                    | iversitä                                                                                                    | ät Bre                                                                                                    | emen                                                                                                    |
| Studium Forschung             | Organisation Öffen            | tlichkeit Intern           |                                                                                                    | -                                                                                                    |                                                                                                    |                                                                                                    |                                                                                                    |
|                               | Organisation Offen            | inclikent intern           |                                                                                                    |                                                                                                    |                                                                                                    |                                                                                                    | ite.                                                                                                    |
| DE FUR EIN                    | S GEOSTUDI                    | IUM IN BR                  | EMEN C                                                                                                    |                                                                                                    |                                                                                                    |                                                                                                    |                                                                                                    |
| o editieren                   |                               |                            |                                                                                                    |                                                                                                    |                                                                                                    |                                                                                                    |                                                                                                    |
| _                             |                               |                            |                                                                                                    |                                                                                                    |                                                                                                    |                                                                                                    |                                                                                                    |
| Titel:                        |                               |                            |                                                                                                    |                                                                                                    |                                                                                                    |                                                                                                    |                                                                                                    |
| Vornamen:                     | student                       |                            |                                                                                                    |                                                                                                    |                                                                                                    |                                                                                                    |                                                                                                    |
|                               |                               |                            |                                                                                                    |                                                                                                    |                                                                                                    |                                                                                                    |                                                                                                    |
| Name:                         |                               |                            |                                                                                                    |                                                                                                    |                                                                                                    |                                                                                                    |                                                                                                    |
| Name:<br>Früherer Name:       |                               |                            |                                                                                                    |                                                                                                    |                                                                                                    |                                                                                                    |                                                                                                    |
|                               |                               |                            | x       Yew Tab by Yahoo       x       +         bremen.de/page.php?pageid=486       C       C         Aktuelle Nachrichten (*) Kontakt Bremen Oster       []] Home - Marine Geoph       [2] Google Kale         Search       III       []] Aktuelle Nachrichten (*) Kontakt Bremen Oster       []] Home - Marine Geoph       [2] Google Kale         Search       IIII       []] Aktuelle Nachrichten (*) Kontakt Bremen Oster       []] Home - Marine Geoph       [2] Google Kale         Search       IIIIIIIIIIIIIIIIIIIIIIIIIIIIIIIIIIII | Y B Geowissenschaften × New Tab by Yahoo × +     premen.de/page.php?pageid=486     Aktuelle Nachrichten      Kontakt Bremen Oster     Aktuelle Nachrichten      Kontakt Bremen Oster     Search      Earch      Earch      Search      Sie sind angemeldet.     Sie sind angemeldet.     Sie sind angemeldet.     Sie sind angemeldet.     Sie sind angemeldet.     Sie sind angemeldet.     Sie sind angemeldet.     Sie sind angemeldet.     Sie sind angemeldet.     Sie sind angemeldet.     Sie sind angemeldet.     Sie sind angemeldet.     Sie sind angemeldet.     Sie sind angemeldet.     Tittel:     Vornamen: student | x) Y B Geowissenschaften   x) New Tab by Yahoo   x) +     bremen.de/page.php?pageid=486   x) C   x) Aktuelle Nachrichten   x) Kontakt Bremen Oster   x) Home - Marine Geoph   x) Search   x) C   x) Home Neu     x) Search   x) C   x) Y   x) Home - Marine Geoph   x) x)   x) Home - Marine Geoph   x) x)   x) Y   x) Y   x) Y   x) Y   x) Y   y) Y   x) Y   y) Y   y) Y   y) Y   y) Y   y) Y   y) Y   y) Y   y) Y   y) Y   Y) Y   y) Y   y) Y   y) Y   y) Y   y) Y   y) Y   y) Y   y) Y   y) Y   y) Y   y) Y   y) Y   y) Y   y) Y   y) Y   y) Y   y) Y   y) Y   y) Y <t< td=""><td>x We H3 Geowssenschaften x New Tab by Yahoo x +<br/>breemen.de/page.php?pageid=486 C C C hno delmenhorst + ☆ € C<br/>Aktuelle Nachrichten</td><td>x v v Vahoo x +<br/>bremen.de/page.php?pageid=486 v C C Phno delmenhorst + ☆ E © ↑<br/>Aktuelle Nachrichten ⓒ Kontakt Bremen Oster ☑ Home - Marine Geoph ☑ Google Kalender - Wo U Home Neu<br/>Search M E</td></t<> | x We H3 Geowssenschaften x New Tab by Yahoo x +<br>breemen.de/page.php?pageid=486 C C C hno delmenhorst + ☆ € C<br>Aktuelle Nachrichten | x v v Vahoo x +<br>bremen.de/page.php?pageid=486 v C C Phno delmenhorst + ☆ E © ↑<br>Aktuelle Nachrichten ⓒ Kontakt Bremen Oster ☑ Home - Marine Geoph ☑ Google Kalender - Wo U Home Neu<br>Search M E |